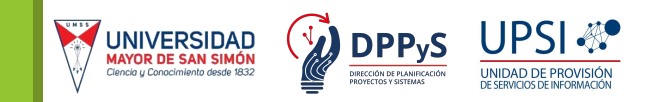

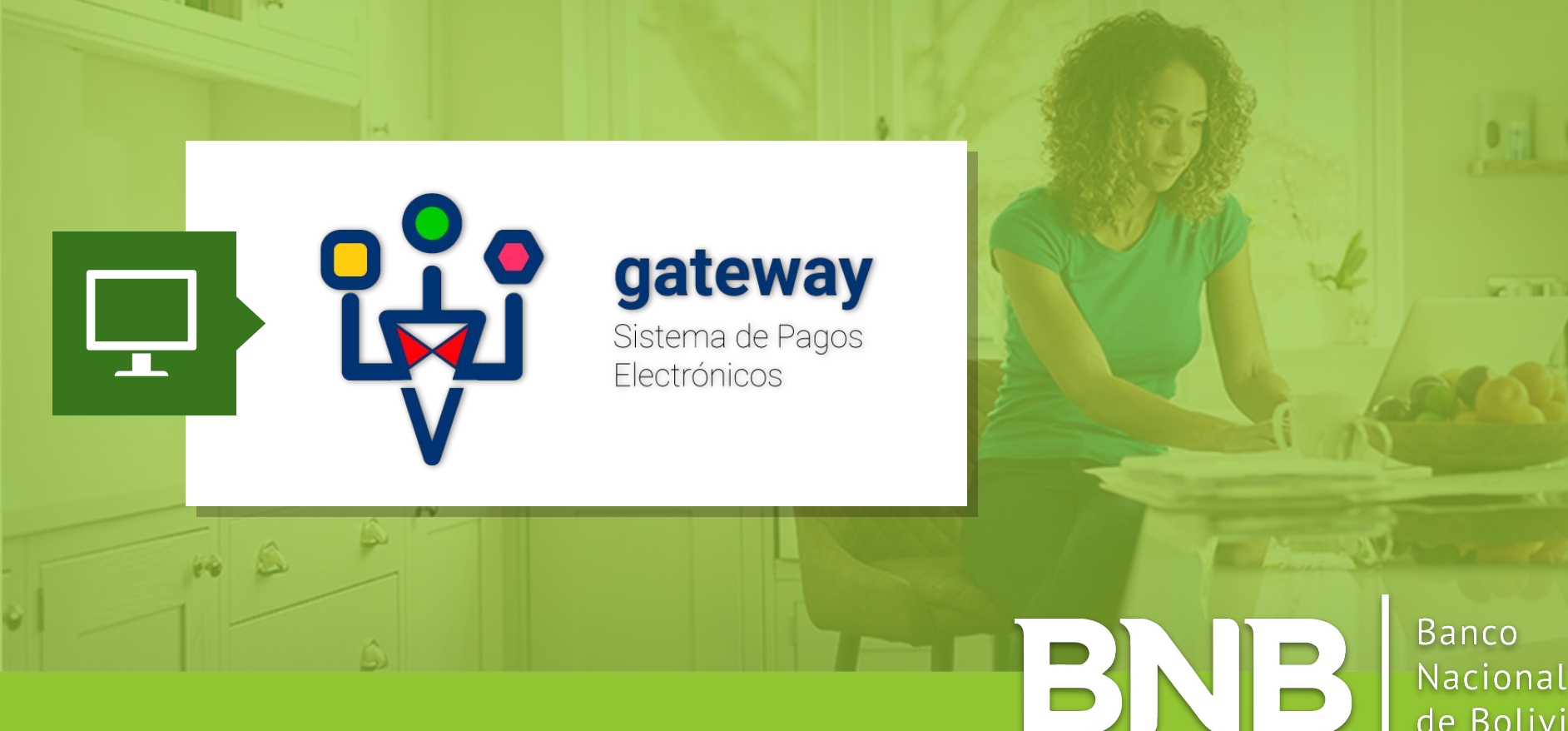

Nacional de Bolivia

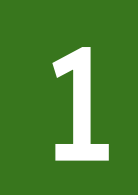

# Ingresa al BNB Net de forma usual con tu usuario y contraseña.

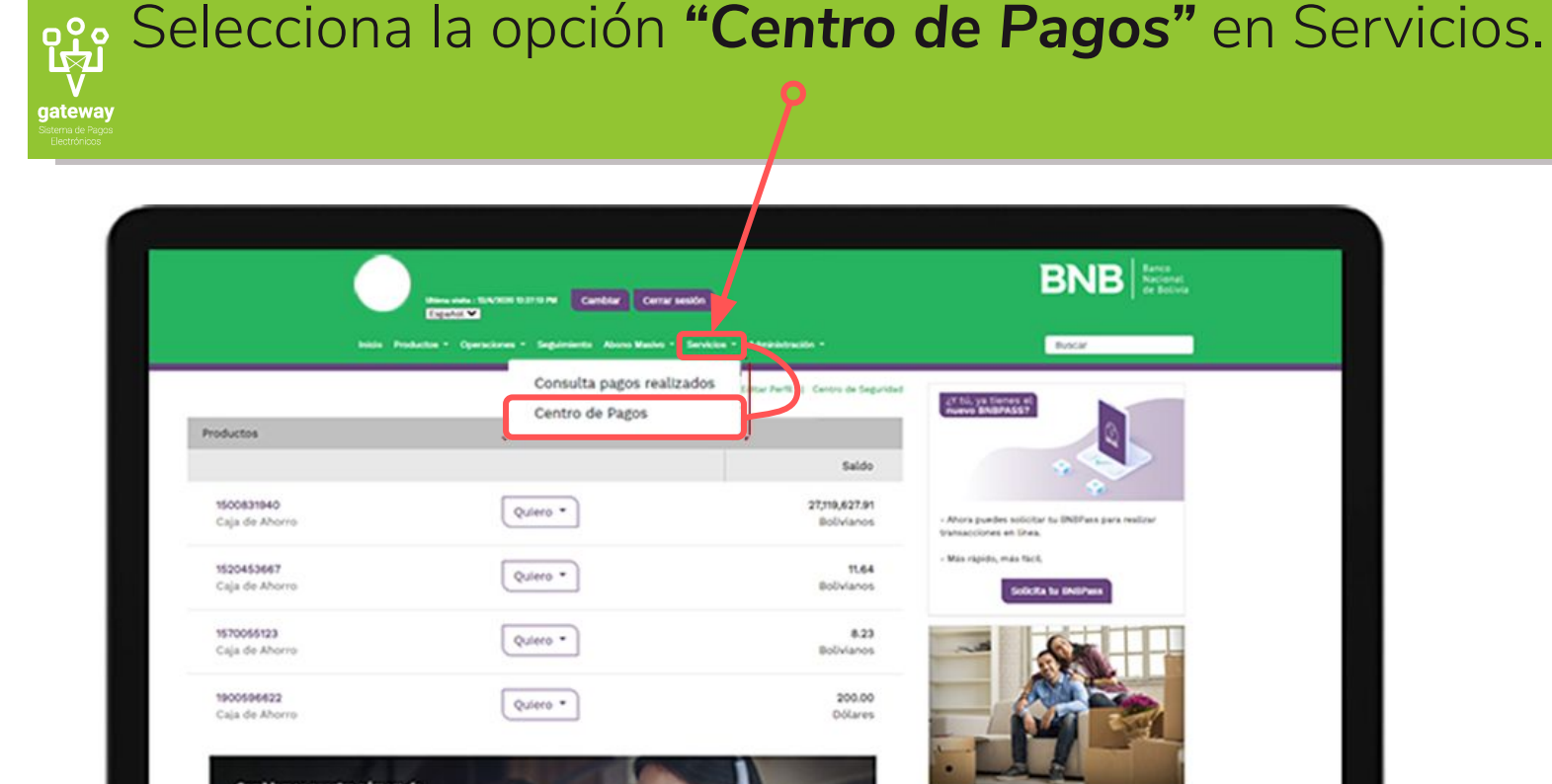

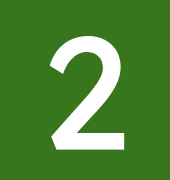

### Selecciona la opción "Universidades".

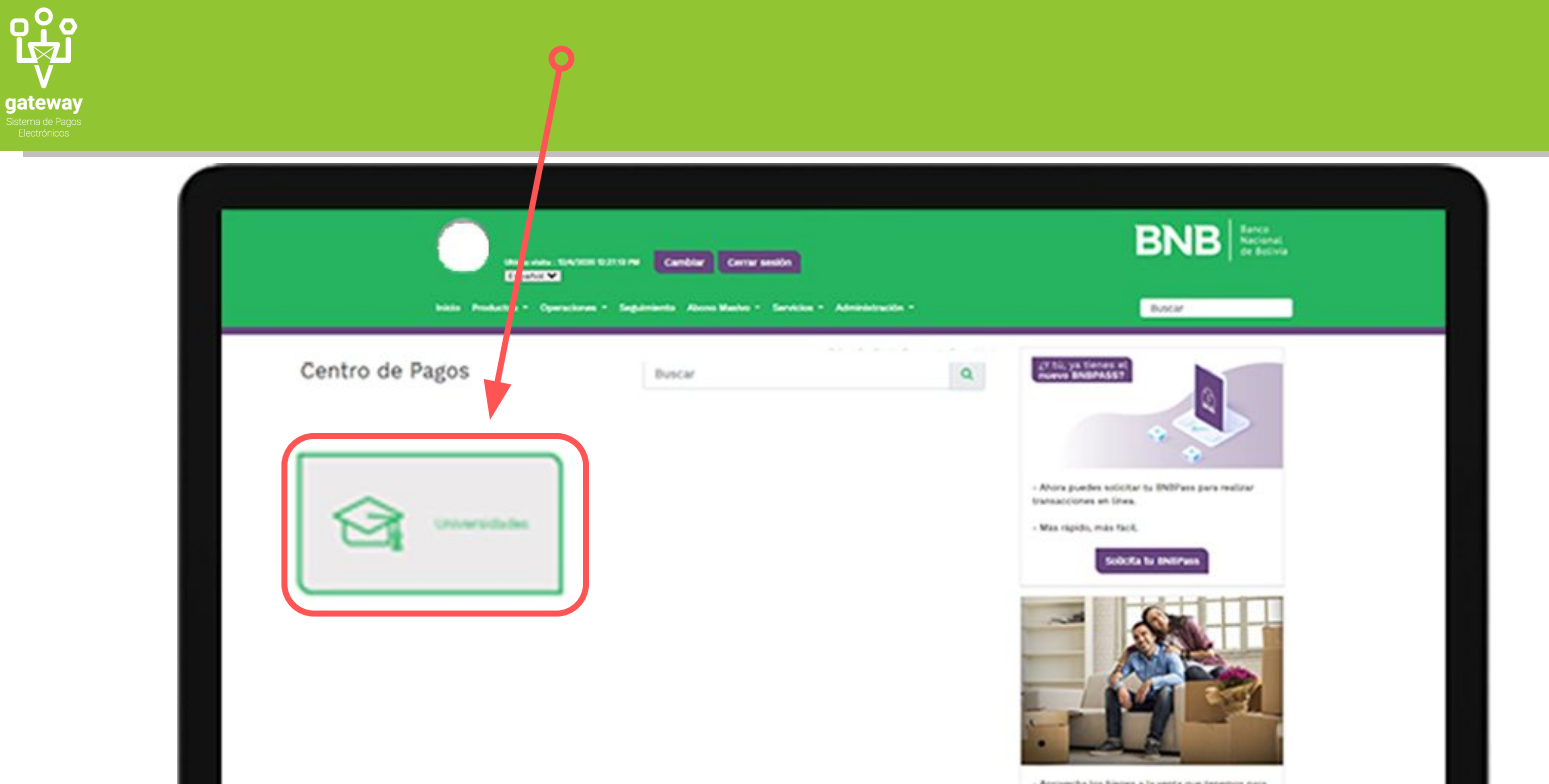

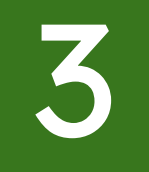

gateway

## Selecciona la opción **"Universidad Mayor de San** Simón".

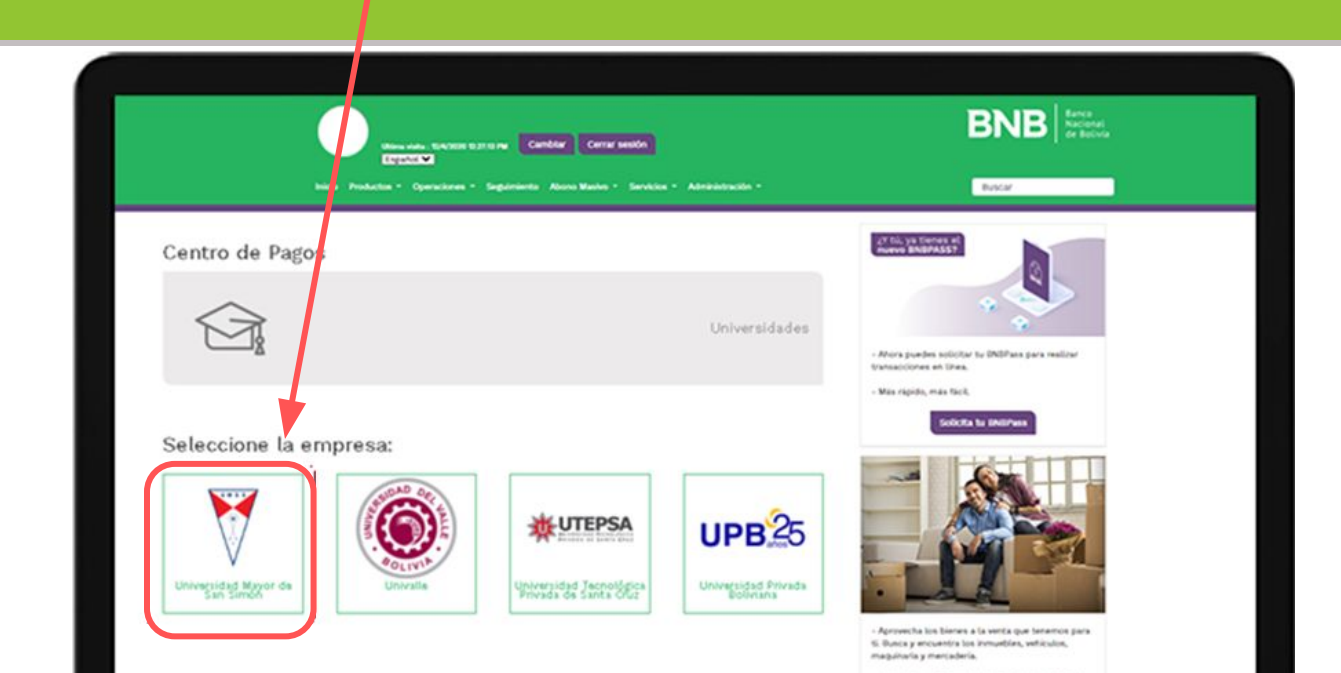

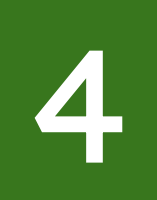

# Ingresa los datos para realizar la búsqueda del pago. Completa los datos:

- Código SIS del estudiante
- Para continuar presiona en "Consultar deuda".

| BNB Arrest Arrested                                                                                                    |  |
|----------------------------------------------------------------------------------------------------|--|
| And a second second sec |  |
|                                                                                                    |  |

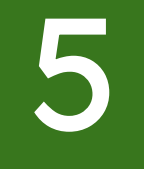

o 公

gateway

#### Realiza los siguientes pasos:

- Verifica tus datos personales y código.
- dingrese sus datos para el recibo.

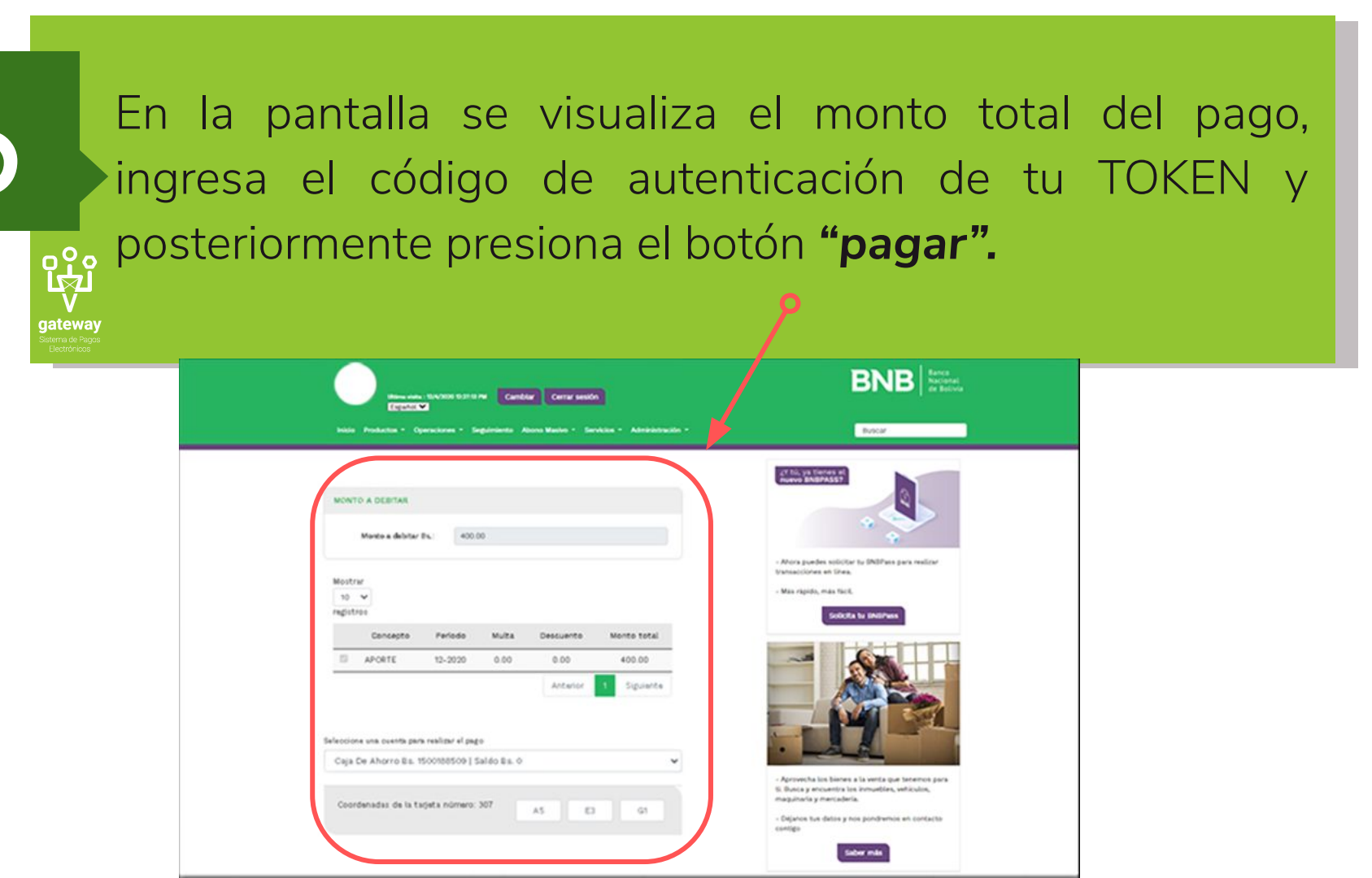

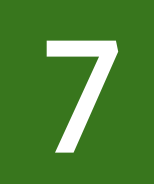

#### Recibe tu comprobante electrónico del pago realizado.

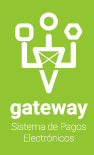

| Pago de la Universida | d Mayor de San Simón                                    |  |
|-----------------------|---------------------------------------------------------|--|
| Fecha transacción     | 29/04/2021                                              |  |
| Hora                  | 17.53.57                                                |  |
| Cuenta débito         | 1500831940                                              |  |
| Código pago           | 9433604                                                 |  |
| Razón social          | ABASTOFLOR                                              |  |
| NIT/CI                | 545454545                                               |  |
| Monto Bs.             | 800.00                                                  |  |
| Concepto              | Pago de servicio                                        |  |
| Código confirmación   | 727*98*050039*1K4S115453*1753BNB*1500831<br>940*29/04/  |  |
| Recomendación         | Imprima este comprobante como constancia<br>de su pago. |  |
| Otros                 |                                                         |  |
| Bancarización         | 1K45115453                                              |  |

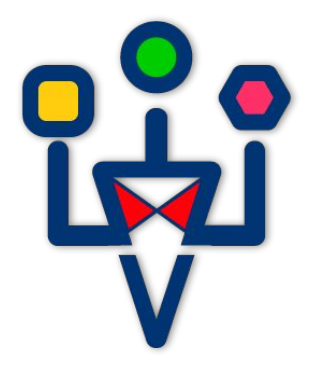

# gateway

Sistema de Pagos Electrónicos

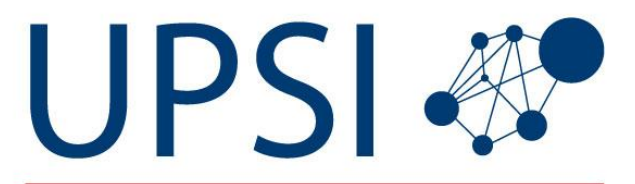

UNIDAD DE PROVISIÓN DE SERVICIOS DE INFORMACIÓN